## Ochrona aktualnie wyświetlanego pliku

Włącza lub wyłącza ochronę aktualnie wyświetlanego pliku.

## UWAGA :

Do wybierania/przesuwania kursora w górę/w lewo lub w dół/w prawo naciskaj przycisk UP/< lub DOWN/>.

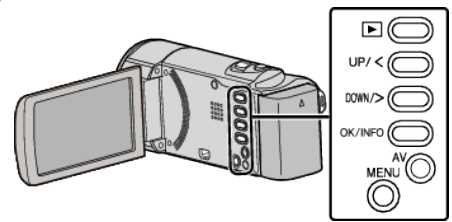

1 Wybierz tryb odtwarzania.

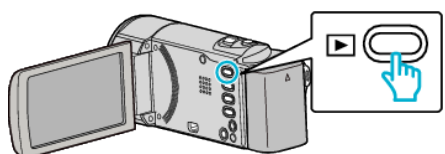

2 Naciśnij MENU.

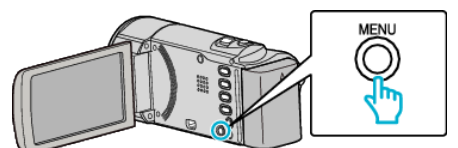

3 Wybierz "CHROŃ/ANULUJ" i naciśnij OK.

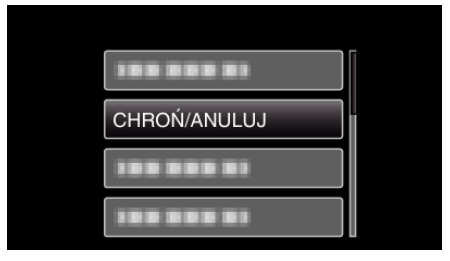

4 Wybierz "BIEŻĄCY" i naciśnij OK.

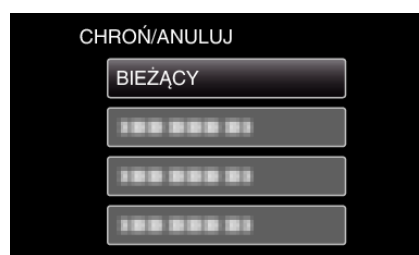

**5** Sprawdź, czy jest to plik, który chcesz chronić, wybierz "TAK" i naciśnij OK.

| SE SE | п             | SD 🎹 |     |
|-------|---------------|------|-----|
|       | ZABEZPIECZYĆ? |      |     |
| ТАК   |               |      | NIE |

- Plik, który chcesz chronić pojawi sie na ekranie.
- Aby anulować ochronę, wybierz "NIE" i naciśnij OK.
- Naciskaj dźwignię zoomu, aby wybrać poprzedni lub następny plik.
- Po zakończeniu ustawień naciśnij OK.
- Aby wyjść z tego ekranu, naciśnij MENU.